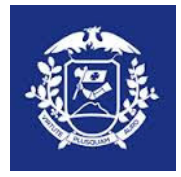

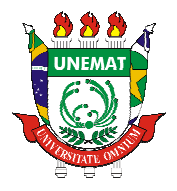

# Tutorial – Sistema de Administração de Sites - SAS

# Sumário

| Definições:                                                                                                    |                                                       |
|----------------------------------------------------------------------------------------------------|-------------------------------------------------------|
| REGRAS:                                                                                                    |                                                       |
| Quanto a Fontes:                                                                                                    |                                                       |
| Quanto aos nomes dos arquivos:                                                                                                    |                                                       |
| Acessando o SISTEMA DE ADMINISTRAÇÃO DE SITES -                                                                                                    | SAS 5                                                 |
| Entendendo o Painel Inicial:                                                                                                    | 7                                                     |
| Administrando o Menu:                                                                                                    |                                                       |
| Cadastrar menu                                                                                                    |                                                       |
| Ordenar menu                                                                                                    |                                                       |
| Administrando SITE                                                                                                    |                                                       |
| Ação – Publicar, Despublicar SITE                                                                                                    |                                                       |
| Ação – Excluir                                                                                                    |                                                       |
| Administrando Páginas:                                                                                                    |                                                       |
| A PÁGINA:                                                                                                    |                                                       |
| 1) Cadastrar Nova página:                                                                                                    |                                                       |
| 2) Editar página existente                                                                                                    |                                                       |
| 3) Publicar página:                                                                                                    |                                                       |
| 4) Excluir página:                                                                                                    |                                                       |
| 5) Conteúdos de página:                                                                                                    |                                                       |
| Administrando Conteúdos:                                                                                                    |                                                       |
| 1) Cadastro de Conteúdo                                                                                                    |                                                       |
| 2) Ordenação de Conteúdo                                                                                                    |                                                       |
| 3) Edição de Conteúdo                                                                                                    |                                                       |
| 4) Publicação de Conteúdo<br>DRIA ADMINISTRATIVA DE TECNOLOGIA DA INFORMAÇÃO<br>ncredo Neves, 1095, CEP: 78.200-000, Cáceres, MT<br>BX: (65) 3221-0093<br>unemat.br – Email: dati@unemat.br | 19<br>UNEMAT<br>Universidade do Estado de Mato Grosso |

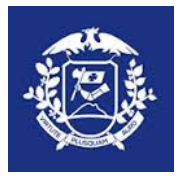

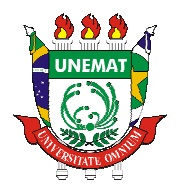

| 5) Exclusão de Conteúdo |  |
|-------------------------|--|
| 6) TAB                  |  |
| Administrando TABS:     |  |
| Dúvidas Frequentes:     |  |

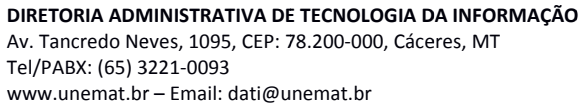

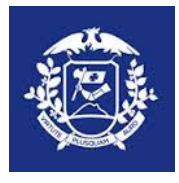

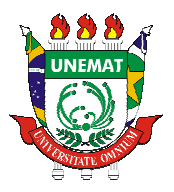

Este tutorial visa esclarecer dúvidas quanto ao sistema desenvolvido na DATI para o gerenciamento de conteúdos dos sites da instituição. Antes de conhecer as telas e modos de procedimento de inserção e atualização de informações nos sites é necessário tomar conhecimento de algumas definições que podem ajudar no entendimento da ferramenta.

# **Definições:**

1) Site: Conjunto de páginas web;

### **Características:**

- a) Um site, geralmente, refere-se a uma estrutura organizacional da UNEMAT, como por exemplo: PROEG, SINOP, DADO, PPGEC, etc.
- b) Um site sempre terá um link exclusivo, exemplo: portal.unemat.br/proeg, portal.unemat.br/ppgec, etc.
- c) Um site possui uma página inicial que será exibida quando acessar o site por seu link exclusivo.
  - 2) Página: Documento que forma parte de um site. Uma página pode conter um ou mais conteúdos;

### Características:

- 1. Uma página, no contexto do novo portal terá a seguinte url: <u>http://www.novoportal.unemat.br/?pg=site&i=nome-site&m=**nome-pagina**</u>
- 2. Ainda neste contexto ao se criar uma nova página, automaticamente será criado um menu na barra lateral esquerda. Logo toda página possui um link no menu, porém nem todo link de menu referencia uma página do site. Há a possibilidade de se criar um link de menu para referenciar um outro site ou página externa ao site.
- 3. Uma página pode conter mais de um conteúdo. Os conteúdos serão vistos no item 4.
- 3) Menu: Link localizado ao lado esquerdo da página que referencia uma página interna do site ou um site ou página externa ao site.
- 4) **Conteúdo**: São informações que aparecem em uma página. Podem ser textuais, imagem, vídeo, animação, áudio, etc.

### Característica:

a) Vários conteúdos podem pertencer a uma única página, porém um conteúdo não pode pertencer a mais de uma página.

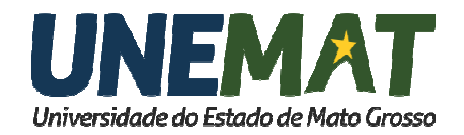

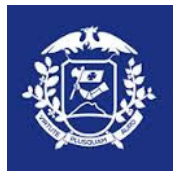

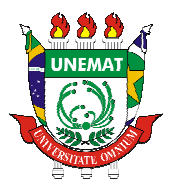

 b) Um conteúdo pode ser separado em sua apresentação visual. Isso pode ser feito por meio de Tabs. As tabs são partes de um conteúdo que será exibida na tela de acordo com o efeito javascript escolhido. As tabs e efeitos javascript serão melhor explicados em local específico.

# **REGRAS:**

As seguintes regras devem ser observadas por todos os administradores de sites:

### **Quanto a Fontes:**

As fontes devem ser "Verdana" ter o tamanho "12" para textos e links. Para Títulos pode ser utilizado o tamanho "14".

### Quanto aos nomes dos arquivos:

- 1) Os nomes dos arquivos não devem conter espaços em branco;
- 2) Padronize os nomes dos arquivos para ser localizado com facilidade na pasta do servidor e mais rapidamente. Na DATI estamos utilizando o seguinte padrão:

tipoDoArquivo-numero-ano-setor-informacoesComplementares.eee,

### Exemplos:

edital-054-2015-caceres-complementar-001.pdf

modelo-2015-pgf-documento-de-arrecadacao.doc

resolução-054-2011-conepe.pdf

tese-2015-ppgasp-aline-brandao.pdf

check-list-2015-proeg-processo-descricao-adicional.pdf

3) Os nomes dos arquivos não devem ter caracteres especiais (@#\$%\*()§ªº°'? "\_ ) ou acentos ( ~ ´` ^) ou ainda espaços em branco para que a url do arquivo fique legível, limpa e não haja quebra do link.

### Mas porque nomear os arquivos desta forma?

Quando se nomeia como o indicado, a url do arquivo fica limpa, inteligível e agradável em sua visualização, o que favorece seu compartilhamento, caso contrário terá uma Url grande e pouco inteligível, além da possibilidade de haver quebra do link.

### Exemplo de Url Limpa:

### http://www.novoportal.unemat.br/media/files/edital-101-2015-caceres.pdf

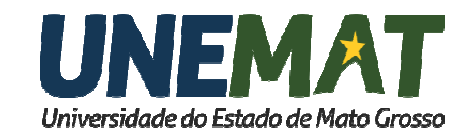

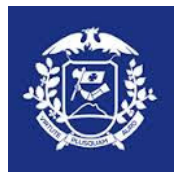

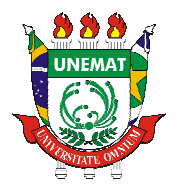

### Exemplo de Url Suja:

http://www.novoportal.unemat.br/media/files/2\_1%20-%20Docs%20-%20Regm\_%20Camara.pdf

4) Imagens: Os nomes de imagens devem seguir um padrão, como o de arquivos, podendo ser acrescentado ou oprimido informação.

# Acessando o SISTEMA DE ADMINISTRAÇÃO DE SITES - SAS

1º passo – Entrar no link:

| SAS - Sistema de Administra 🗙 🕂            |                                       |    |   | - | - □ | × |
|--------------------------------------------|---------------------------------------|----|---|---|-----|---|
| < 🕙 www.novoportal.unemat.br/sas/login.php | ▼ C Pesquisar                         | 合自 | • | Â | ø   | ≡ |
| 7                                          |                                       |    |   |   |     |   |
|                                            |                                       |    |   |   |     |   |
| U                                          | NEMAT                                 |    |   |   |     |   |
| Universi                                   | dade do Estado de Mato Grosso         |    |   |   |     |   |
| <u>Lb</u>                                  | ágina inicial da UNEMAT ]             |    |   |   |     |   |
| Usuário:                                   | · · · · · · · · · · · · · · · · · · · |    |   |   |     |   |
| Senha:                                     |                                       |    |   |   |     |   |
|                                            | Acossar                               |    |   |   |     |   |
| Não con                                    | igo acessar minha conta   Aiuda       |    |   |   |     |   |
|                                            |                                       |    |   |   |     |   |
|                                            |                                       |    |   |   |     |   |

2º passo – Digitar Usuário e Senha fornecidos pela DATI, clicar no botão "Acessar".

| SAS - Sistema de Administra 🗙 🁹 UNEMAT | Universidade d $	imes  $ +          |     |   |   | - |   |  |
|----------------------------------------|-------------------------------------|-----|---|---|---|---|--|
| ortal.unemat.br/sas/login.php          | C Q Pesquisar                       | ★ 🗎 | D | ÷ | Â | 9 |  |
|                                        |                                     |     |   |   |   |   |  |
|                                        |                                     |     |   |   |   |   |  |
|                                        |                                     |     |   |   |   |   |  |
|                                        | <b>JNEMAT</b>                       |     |   |   |   |   |  |
| Un                                     | iversidade do Estado de Mato Grosso |     |   |   |   |   |  |
|                                        | [Página inicial da UNEMAT]          |     |   |   |   |   |  |
| Hauá                                   | iou tosto                           |     |   |   |   |   |  |
| Osuar                                  | io. leste                           |     |   |   |   |   |  |
| Sen                                    | na: ••••••                          |     |   |   |   |   |  |
|                                        | Acessar                             |     |   |   |   |   |  |
|                                        |                                     |     |   |   |   |   |  |

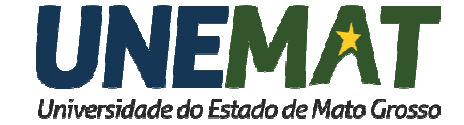

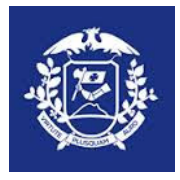

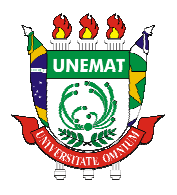

3º passo - Ao entrar no sistema, no menu superior, clique em "Site", botão "Listar"

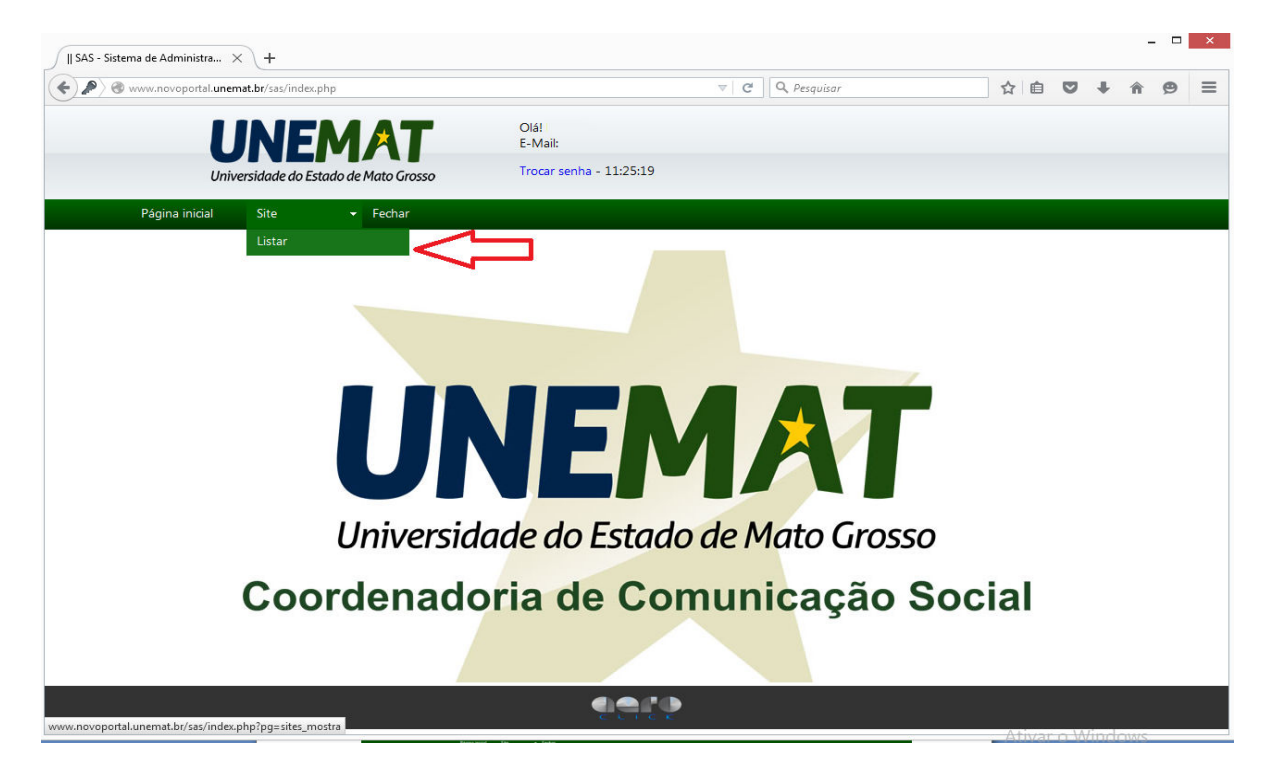

4º passo – Abrirá lista do site referente ao seu perfil, ao identificar acesse clicando

| www.novoportal.unemat.bt/Sas/index.php?pg=Sites_mostra                                                                                         |
|----------------------------------------------------------------------------------------------------|
| Olá!       E-Mail:         Universidade do Estado de Mato Grosso       Trocar senha - 11:30:06         Página inicial       Site         Sites |
| Universidade do Estado de Mato Grosso     Trocar senha - 11:30:06       Página inicial     Site     • Fechar       Sites     •     •           |
| Página inicial Site - Fechar<br>Sites                                                                                                    |
| Sites                                                                                                    |
| Sites                                                                                                    |
|                                                                                                    |
| Título do Site         Título do Menu         URL         Ação                                                                                 |
| tutoriai-unemat Menu http://www.novoportal.unemat.br/?pg=ste&i=tutoriai-teste 🗏 🗔 🥒 🔹 ı                                                        |

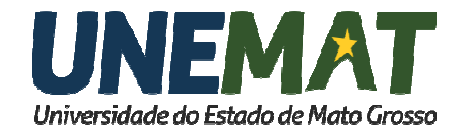

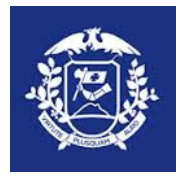

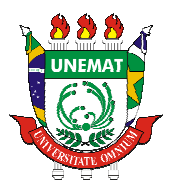

# **Entendendo o Painel Inicial:**

| Sites                                     |                | Link da página inicial do Site   |           |
|-------------------------------------------|----------------|----------------------------------|-----------|
| Título do Site                            | Título do Menu | URL 🕂                            | Ação      |
| Site do setor                             | Menu           | http://www.novoportal.unemat.br/ | 🗏 💪 🥒 o 🧃 |
| 🔳 Menu   🗔 Páginas   🖉 Editar   🌹 Excluir |                |                                  |           |

Na figura acima há 5 (cinco) opções de manipulação de sites, que serão melhores trabalhados nas páginas seguintes:

1) <u>Cadastrar e listar Menus</u>: Manipula a ordem do menu OU permite o cadastro de um menu que vincule um site ou página externa ao site;

ícone: 🔳

- 2) <u>Cadastrar e Listar Páginas Relacionadas</u>: Permite a criação de uma nova página ou edição de páginas existentes; ícone
- 3) Editar: Permite editar informações do site; ícone 🧳
- Publicar / Despublicar: Permite tornar um site visível ao público externo ou retirar um site do ar. Um site despublicado pode ser administrado *in off;* ícones
- 5) <u>Excluir</u>: Apaga um site tanto para o publico externo quanto para a administração. Recomendamos não clicar neste botão, quando houver. Ícone **1**

# Administrando o Menu:

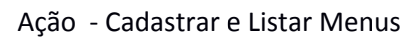

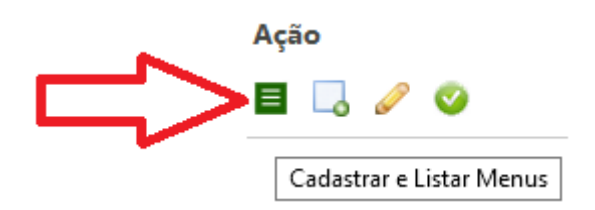

Cadastro de Menus – clicar em "Cadastrar e Listar Menus", na tela seguinte menu superior clicar em "Cadastrar Menu", insira no nome do Título e o link da página criada.

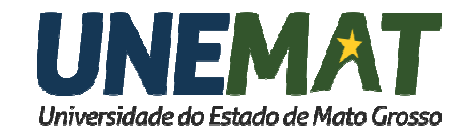

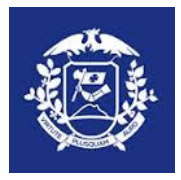

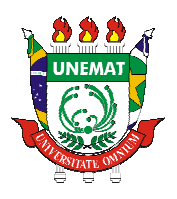

| → <mark>Voltar → Cad</mark> | astrar Menu - | → Ordenar M | enu     |                                      |                                                                     | Menu Ação |
|-----------------------------|---------------|-------------|---------|--------------------------------------|---------------------------------------------------------------------|-----------|
| Site                        | Página        | Nome das    | Menu    | Nome referencia<br>no menu principal | URL                                                                 |           |
| tutorial-unemat             | Iniciar       | Pagnas      | Iniciar |                                      | http://www.novoportal.unemat.br/?pg=site&i=tutorial-teste&m=iniciar | \$2       |
| tutorial-unemat             | pagina1       |             | pagina1 | $\sim$                               | http://www.novoportal.unemat.br/?pg=site&i=tutorial-teste&m=pagina1 | ₹₿        |

### Cadastrar menu

Esta função possibilita criar um link de menu do lado esquerdo do site que aponta para um site interno ou páginas externas;

| Sites $\rightarrow$ Me<br>$\rightarrow$ Voltar $\rightarrow$ Cad | nu ↓<br>astrar Menu → Orde | nar Menu |                                                                     |
|------------------------------------------------------------------|----------------------------|----------|---------------------------------------------------------------------|
| Site                                                             | Página                     | Menu     | URL                                                                 |
| tutorial-unemat                                                  | Iniciar                    | Iniciar  | http://www.novoportal.unemat.br/?pg=site&i=tutorial-teste&m=iniciar |
| tutorial-unemat                                                  | pagina1                    | pagina1  | http://www.novoportal.unemat.br/?pq=site&i=tutorial-teste&m=pagina1 |
| 🛐 Ordenar   🖉 Editar                                             | 👄 Excluir                  |          |                                                                     |

A configuração do menu principal pode ser personalizado, com inserção de links externos. Veja no exemplo a seguir:

### Sites $\rightarrow$ Cadastra Menu

| $\rightarrow$ | Vo | ltar |
|---------------|----|------|
|               |    |      |

| Site:                                              | tutorial-unemat 🗸                     |                                                                                                    |
|----------------------------------------------------|---------------------------------------|----------------------------------------------------------------------------------------------------|
| Título do Menu:                                    | O titulo precisa ser curto e objetivo |                                                                                                    |
| URL do Menu:                                       | http://                               |                                                                                                    |
| Abrir em outra página:                             | Não V<br>Salvar                       | insira o link da página que deseja<br>referênciar no menu principal (pode ser<br>link externo ao site) |
| Opção de abrir a página<br>outra aba escolha "sim" | em                                    |                                                                                                    |

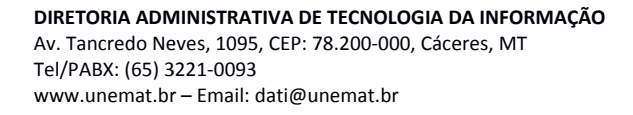

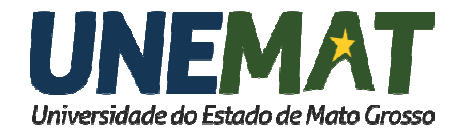

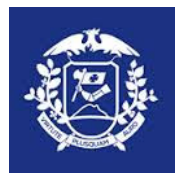

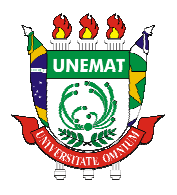

### Exemplo:

# Sites → Cadastra Menu

### $\rightarrow$ Voltar

| Site:                  | tutorial-unemat 🗸                            |  |
|------------------------|----------------------------------------------|--|
| Título do Menu:        | Noticias                                     |  |
| URL do Menu:           | http://www.novoportal.unemat.br/?pg=noticias |  |
| Abrir em outra página: | Não ∨                                        |  |
|                        | Salvar                                       |  |

Página dos Menus Após a inserção do novo link de menu:

### Sites $\rightarrow$ Menu

 $\rightarrow$  Voltar  $\rightarrow$  Cadastrar Menu  $\rightarrow$  Ordenar Menu

| Site                 | Página   | Menu     | URL                                                                 | Ação                            |
|----------------------|----------|----------|---------------------------------------------------------------------|---------------------------------|
| tutorial-unemat      | Iniciar  | Iniciar  | http://www.novoportal.unemat.br/?pg=site&i=tutorial-teste&m=iniciar | ₹ <u>≜</u>                      |
| tutorial-unemat      | pagina1  | pagina1  | http://www.novoportal.unemat.br/?pg=site&i=tutoriai-teste&m=pagina1 | ₹≜                              |
| tutorial-unemat      |          | Noticias | http://www.novoportal.unemat.br/?pg=noticias                        | ۱                               |
| 🖞 Ordenar   🖋 Editar | Stochuir |          | o da página<br>enu principal ink da página                          | opção de edi<br>link, excluir a |
|                      |          |          |                                                                     |                                 |
|                      |          |          | Ação Ordenar Menu                                                   |                                 |
|                      |          |          | Ação Ordenar Menu<br>Ação                                           |                                 |
|                      |          |          | Ação Ordenar Menu                                                   |                                 |
|                      |          |          | Ação Ordenar Menu                                                   |                                 |
|                      |          |          | Ação Ordenar Menu                                                   |                                 |
|                      |          |          | Ação Ordenar Menu                                                   |                                 |

### Ordenar menu

Esta função permite ordenar a exibição da ordem dos menus de um site. Caso não haja uma ordem escolhida pelo administrador do site será utilizado a ordem alfabética.

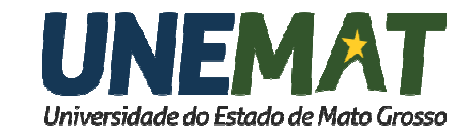

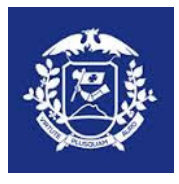

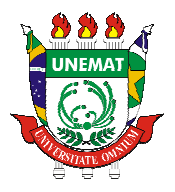

A Função "**Ordenar Menu**" tanto no menu superior quanto no ícone 2. Remete à função de ordenar o menu de um site, como na figura a seguir:

| Sites $\rightarrow$ Mer<br>$\rightarrow$ Voltar $\rightarrow$ Cada | <b>∩U</b><br>astrar Menu → Orde | Phar Menu |                                                                     |      |
|--------------------------------------------------------------------|---------------------------------|-----------|---------------------------------------------------------------------|------|
| Site                                                               | Página                          | Menu      | URL                                                                 | Ação |
| tutorial-unemat                                                    | Iniciar                         | Iniciar   | http://www.novoportal.unemat.br/?pq=site&i=tutoriai-teste&m=iniciar | ₹    |
| tutorial-unemat                                                    | pagina1                         | pagina1   | http://www.novoportal.unemat.br/?pg=site&i=tutorial-teste&m=pagina1 | ¥2   |
| 🛃 Ordenar   🖉 Editar                                               | 😑 Excluir                       |           |                                                                     |      |

Para ordenar um Menu é necessário clicar e arrastar escolhendo a ordem de sua preferência. Que refletirá na exibição do menu do site. Após a reordenação clique em voltar.

| Site | $s \rightarrow Menu$                                                              |
|------|-----------------------------------------------------------------------------------|
| → Vo | ltar                                                                              |
|      | Ordem   Título   URL                                                              |
| •    | 1   Iniciar   http://www.novoportal.unemat.br/?pg=site&i=tutorial-teste&m=iniciar |
| •    | 2   pagina1   http://www.novoportal.unemat.br/?pg=site&i=tutorial-teste&m=pagina1 |

# Administrando SITE

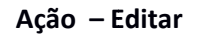

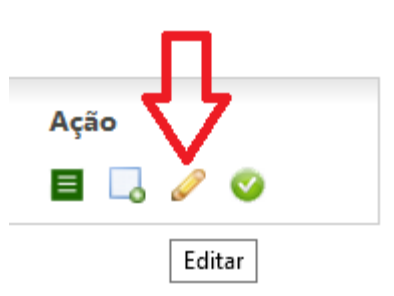

Ao clicar em editar é mostrada a tela a abaixo, com duas opções descritas a seguir:

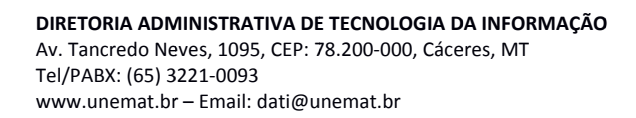

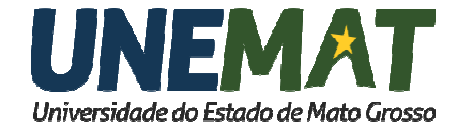

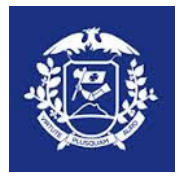

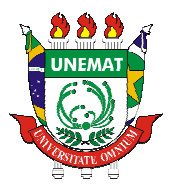

# Editar Sites

#### → Voltar

| Título do Site: | Nome do site |  |
|-----------------|--------------|--|
| Título do Menu: | Menu         |  |
|                 | Salvar       |  |

- 1) <u>Título do Site</u>: É o nome do Site. Todos já possuem um nome e qualquer alteração nesse campo irá alterar a URL do site.
- <u>Título do Menu</u>: É o texto que vai acima dos menus nas páginas do site. Todos tem o nome Menu por padrão.

# Ação – Publicar, Despublicar SITE

Esta função é a mesma para os demais itens de um site e tem objetivo de publicar ou despublicar um site, uma página, um conteúdo ou uma TAB.

O ato de publicar torna um item de site visível ao público externo. Já o ato de despublicar torna um site invisível ao público externo, porém pode ser manipulado pelo administrador do site.

DICA:

- 1) Se estiver aparecendo o ícone do circulo verde 🤡 significa que a informação está disponível ao público externo, podendo ser retirado do ar ao clicar neste botão;
- 2) Se estiver aparecendo o ícone do circulo vermelho significa que a informação NÃO está disponível ao público externo, podendo ser disposto no ar ao clicar neste botão;

### Ação – Excluir

Esta função é a mesma função para todos os itens de um site, portanto tem a mesma função em site, página, conteúdo, tab, menu, etc.

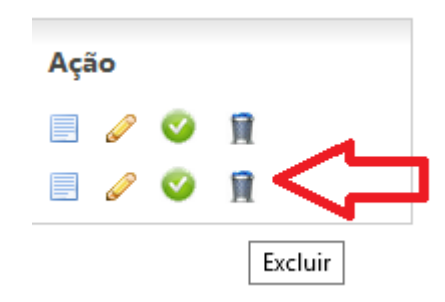

**Cuidado**! Este botão exclui definitivamente o item excluindo sua exibição na administração e externamente.

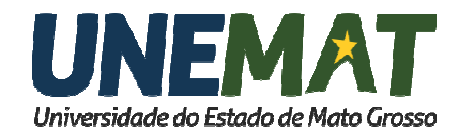

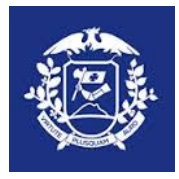

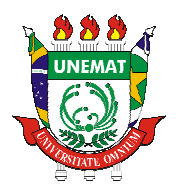

# Administrando Páginas:

# A PÁGINA:

Todo site deve conter no mínimo uma página a inicial. Para cadastrar ou editar uma página clique em Cadastrar e Listar Páginas Relacionadas, como na figura abaixo:

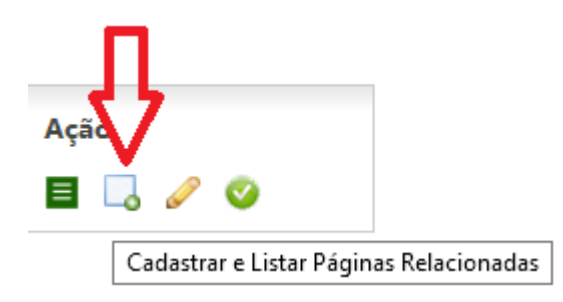

A tela seguinte mostrará uma lista de páginas cadastradas ou será vazia, caso não haja ao menos uma página cadastrada no site.

A seguir são mostrados os botões de ação sobre uma página. Vamos iniciar com o cadastro de uma nova página (1), seguindo por sua edição (2), publicação (3), exclusão (4), blocos (5) e conteúdo (6).

### 1) Cadastrar Nova página:

Para cadastrar uma nova página clique em "Cadastrar Página", conforme a figura abaixo:

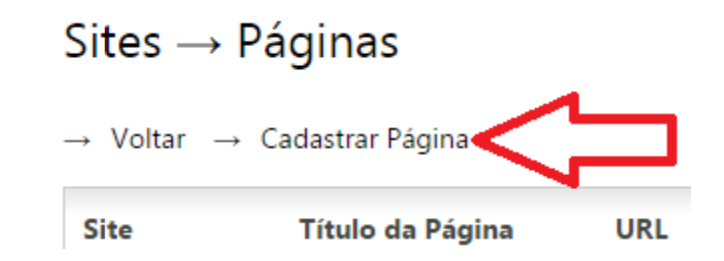

Será exibida a tela a seguir:

# Sites $\rightarrow$ Cadastra Páginas

→ Voltar

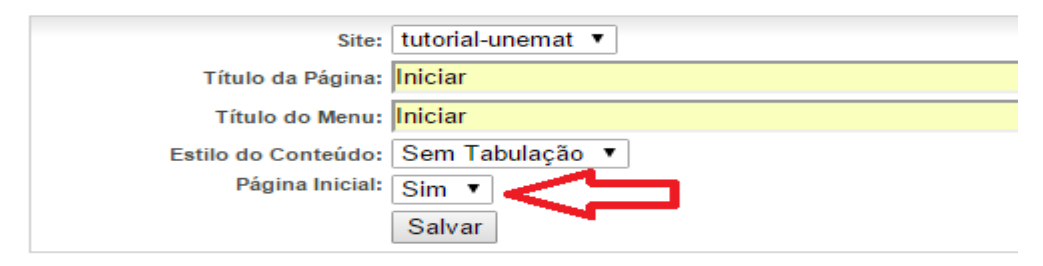

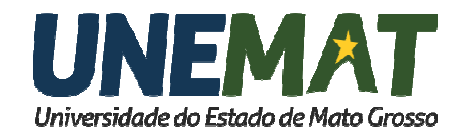

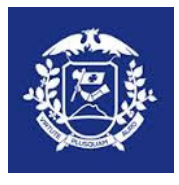

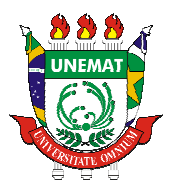

Inserir o titulo da página, o titulo da página no menu , a baixo escolher sim ou não para página inicial do site.

### Explicações:

a) Título da Página: O texto inserido no titulo da página aparecerá na URL do site. Este campo pode ser deixado em branco no caso de uma página ser a inicial. No caso da imagem acima, a url da página será a seguinte:

http://portal.unemat.br/?pg=site&i=nome-do-site&m=iniciar

- **b) Título do Menu**: Este texto será apresentado no menu do lado esquerdo do site. E permite que uma página tenha um menu diferente do título da página.
- c) Estilo de Conteúdo: Há duas opções Sem Tabulação e Com Tabulação. SEMPRE ESCOLHA SEM TABULAÇÃO. A Com Tabulação apresentará comportamento diferente, específico para o fim da utilização exclusiva de blocos (Não Recomendado).
- d) Página Inicial: Responde se a página será inicial ou não. Dica: Só deve haver uma página inicial.

Após cadastrar a página, necessita-se cadastrar o conteúdo (ÍCONE CONTEÚDO) que vai compor a página. Será visto em momento oportuno.

### 2) Editar página existente

Para editar páginas existentes clique em Editar será mostrado na tela seguir:

### Sites $\rightarrow$ Páginas $\rightarrow$ Conteúdo

| - | $\rightarrow$ Voltar $\rightarrow$ O | Cadastrar Co | nteúdo   | → Orde | enar Conteúc | los |         |                                                                                 |      |   |   |   |
|---|--------------------------------------|--------------|----------|--------|--------------|-----|---------|---------------------------------------------------------------------------------|------|---|---|---|
|   | Site                                 | Página       |          |        | Título       |     | Vínculo | URL                                                                             | Ação | 7 |   |   |
|   | tutorial-unemat                      | pagina1      |          |        | Conteudo1    |     | •       | http://portal.unemat.br/?pq=site&<br>j=tutorial-teste&m=paqina1&<br>c=conteudo1 | ů, 🍫 | Ø | 0 | Î |
|   | ń                                    | ×A           | <i>A</i> |        |              | •   |         |                                                                                 |      |   |   |   |

| 🗓 Tabs | 🧏 Ordenar | 🖉 Editar | 🗍 Excluir | 🥝 Publicar | 🔍 Despublicar

São as mesmas opções do cadastro de páginas e consequentemente a mesmas funções descritas no cadastro de página.

### 3) Publicar página:

A publicação ou despublicação tem a mesma função em todos os itens de um site;

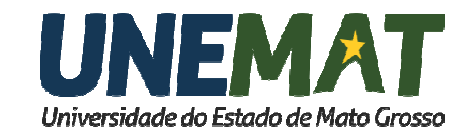

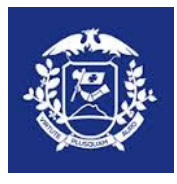

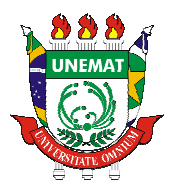

### 4) Excluir página:

A Exclusão tem a mesma função em todos os itens de um site;

### 5) Conteúdos de página:

Os conteúdos são as informações que aparecerão nas páginas e podem ser textuais, iconográficos, etc. Uma página pode conter mais de um conteúdo, porém um conteúdo pertence a apenas uma página.

**Exemplo**: Um site tem uma página de seletivos, e os seletivos são anuais, por isso é necessário disponibilizar um conteúdo para cada ano dentro da página seletivo.

Então haverá um conteúdo com os anos (2015, 2014, 2013, etc) e esses anos são links que apontam para os conteúdos dos editais de cada ano.

# Administrando Conteúdos:

Para administrar conteúdos clique em Cadastrar e Listar Conteúdos como na figura abaixo:

No menu Ação, clicar no ícone "Cadastrar e Listar Conteúdos"

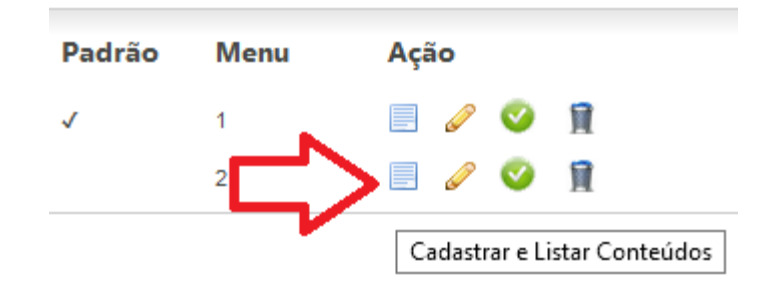

Nova página se abre há 06 opções de administração de conteúdo quais sejam: Cadastro de Conteúdo (1) na parte superior do Menu, Ordenação de conteúdo(2) na parte Superior e no campo Ação, Edição(3), publicação(4), exclusão(5) e TABS(6) estes últimos apenas no campo de Ação.

Conforme a figura a seguir:

# $\mathsf{Sites} \to \mathsf{Páginas} \to \mathsf{Conteúdo}$

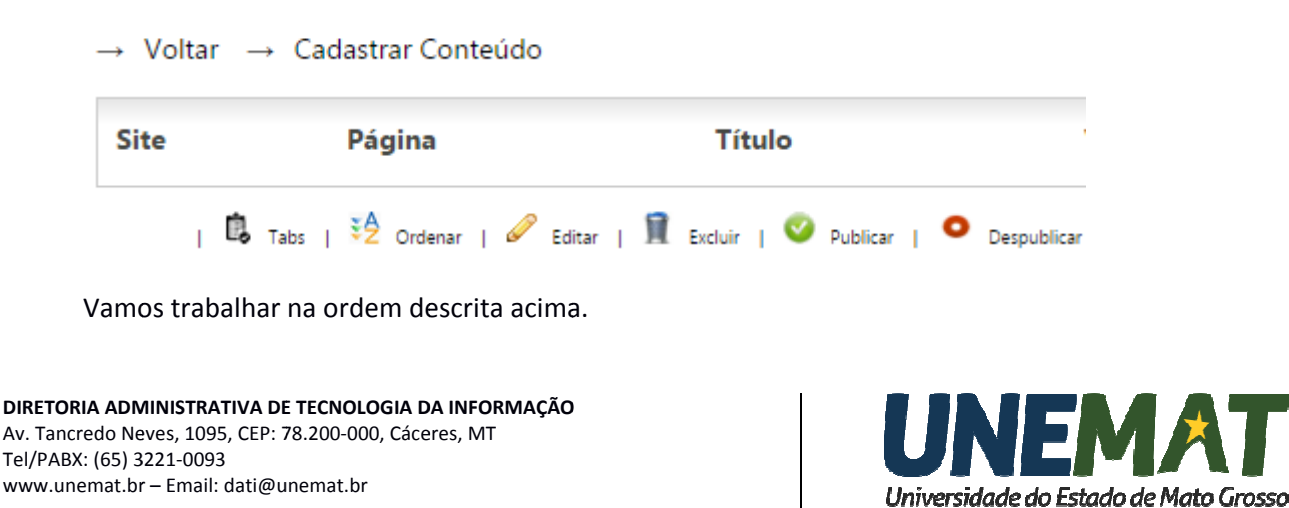

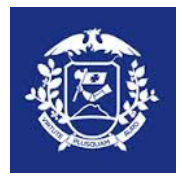

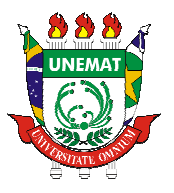

### 1) Cadastro de Conteúdo

Para cadastrar um novo conteúdo clique em Cadastrar Conteúdo como na página a seguir:

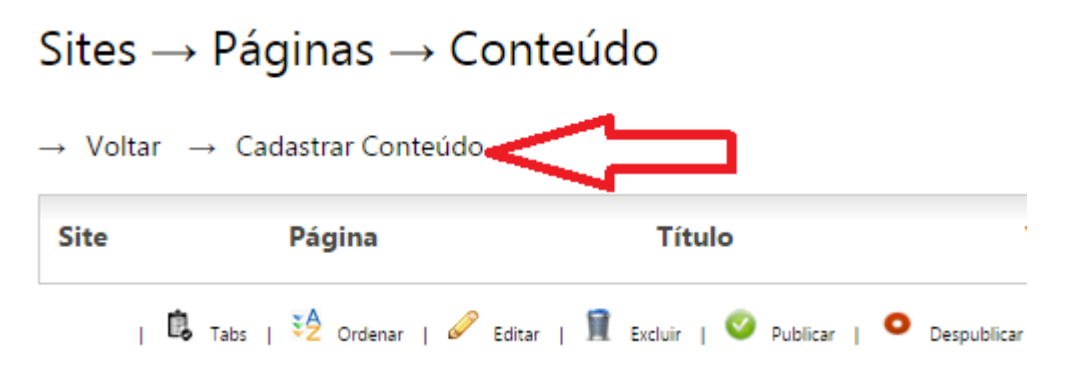

Será exibida a tela a seguir com 5 Campos que podem ser editáveis como na figura a seguir:

| np?pg=paginas_conteudo_cad&idc=4 | Olá!<br>E-Mail:           | V C C Pesquisar                               | ☆自 | Ø | + | <b>^ 9</b> |
|----------------------------------|---------------------------|-----------------------------------------------|----|---|---|------------|
| MAT<br>tado de Mato Grosso       | Olá!<br>E-Mail:           |                                               |    |   |   |            |
| tado de Mato Grosso              | Trocar conha 12:02:16     |                                               |    |   |   |            |
|                                  | 110cal sellila - 12.03.10 |                                               |    |   |   |            |
| - Fechar                         |                           |                                               |    |   |   |            |
| cadastra Conteúd                 | o                         |                                               |    |   |   |            |
| Código-Fonte                     | ■                         | → ₩ ☆ Ⅲ ♥ ♥ □ □ ○ Ξ Ξ ▼ ♥ ⊗ ⊗ № □ ○ A • ⊕ ℃ 2 |    |   |   | 1          |
| Jigite aqui o conteúdo da página |                           |                                               |    |   |   |            |
|                                  |                           |                                               |    |   |   | - 1 1      |
|                                  |                           |                                               |    |   |   |            |

- a) Conteúdo Vinculado: Sempre será NÃO.
- **b)** Título do Conteúdo: É o nome pelo qual o conteúdo será identificado caso haja mais de um. Este nome será exibido na URL.
- c) Titulo da Categoria/TAB: Não é utilizado ainda. Deixe em branco.
- d) Efeito JS: É o efeito utilizado na exibição de um conteúdo caso haja mais de uma TAB cadastrada. No momento os efeitos Perguntas frequentes () e TOPLINE () são utilizados, os demais necessitam tratamento.
- e) Texto: No campo de texto, qualquer informação digitada ou inserida neste campo será exibida nas páginas dos sites. Este campo é similar a um editor de texto comum como o

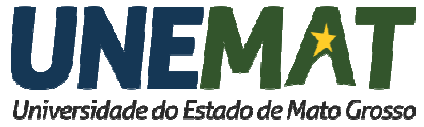

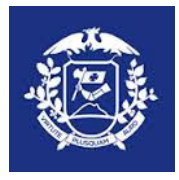

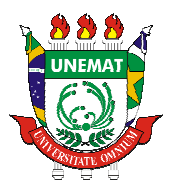

Word, onde há uma barra de ferramentas de formatação em três níveis. Mas Atenção tome cuidado na formatação e sempre verifique a página para saber se as informações estão formatadas conforme o padrão dos sites e apresentáveis como desejado.

TABS: Uma TAB é utilizada para separar informações de um mesmo conteúdo.

### 2) Ordenação de Conteúdo

**ATENÇÃO**: A ordenação de conteúdo  $\stackrel{\textbf{EQ}}{\overset{\textbf{EQ}}{\overset{B}{\overset{B}}{\overset{B}{\overset{B}}{\overset{B}{\overset{B}}{\overset{B}{\overset{B}}{\overset{B}}}{\overset{B}}{\overset{B}}{\overset{B}}{\overset{B}}{\overset{B}}{\overset{B}}{\overset{B}}{\overset{B}}}{\overset{B}}{\overset{B}}{\overset{B}}{\overset{B}}{\overset{B}}{\overset{B}}{\overset{B}}{\overset{B}}{\overset{B}}{\overset{B}}}{\overset{B}}{\overset{B}}{\overset{B}}{\overset{B}}{\overset{B}}{\overset{B}}}{\overset{B}}{\overset{B}}{\overset{B}}{\overset{B}}{\overset{B}}{\overset{B}}{\overset{B}}{\overset{B}}}{\overset{B}}{\overset{B}}}{\overset{B}}{\overset{B}}{\overset{B}}{\overset{B}}}{\overset{B}}{\overset{B}}{\overset{B}}{\overset{B}}{\overset{B}}}{\overset{B}}{\overset{B}}{\overset{B}}}{\overset{B}}{\overset{B}}}{\overset{B}}{\overset{B}}}{\overset{B}}{\overset{B}}{\overset{B}}}{\overset{B}}{\overset{B}}{\overset{B}}{\overset{B}}{\overset{B}}{\overset{B}}}{\overset{B}}{\overset{B}}{\overset{B}}{\overset{B}}}{\overset{B}}{\overset{B}}{\overset{B}}}{\overset{B}}{\overset{B}}}{\overset{B}}{\overset{B}}}{\overset{B}}{\overset{B}}{\overset{B}}}{\overset{B}}{\overset{B}}{\overset{B}}{\overset{B}}{\overset{B}}}{\overset{B}}{\overset{B}}}{\overset{B}}{\overset{B}}{\overset{B}}}{\overset{B}}{\overset{B}}{\overset{B}}{\overset{B}}}{\overset{B}}}{\overset{B}}{\overset{B}}}{\overset{B}}}{\overset{B}}{\overset{B}}{\overset{B}}}{\overset{B}}}{\overset{B}}{\overset{B}}}{\overset{B}}}{\overset{B}}{\overset{B}}}{\overset{B}}{\overset{B}}}{\overset{B}}}{\overset{B}}{\overset{B}}}{\overset{B}}}{\overset{B}}}{\overset{B}}}{\overset{B}}{\overset{B}}}{\overset{B}}}{\overset{B}}}{\overset{B}}{\overset{B}}}{\overset{B}}}{\overset{B}}}{\overset{B}}{\overset{B}}}{\overset{B}}}{\overset{B}}}{\overset{B}}}{\overset{B}}}{\overset{B}}}{\overset{B}}}{\overset{B}}{\overset{B}}}{\overset{B}}}{\overset{B}}}{\overset{B}}}{\overset{B}}}{\overset{B}}}{\overset{B}}}{\overset{B}}{\overset{B}}}{\overset{B}}{\overset{B}}}{\overset{B}}}{\overset{B}}}{\overset{B}}{\overset{B}}}{\overset{B}}}{\overset{B}}{\overset{B}}}{\overset{B}}}{\overset{B}}}{\overset{B}}{\overset{B}}}{\overset{B}}}{\overset{B}}}{\overset{B}}}{\overset{B}}{\overset{B}}}{\overset{B}}$ 

### 3) Edição de Conteúdo

Ao clicar em Editar conteúdo *será* exibida a mesma tela do item 1, e com as mesmas funções e campos da tela de cadastro de conteúdo.

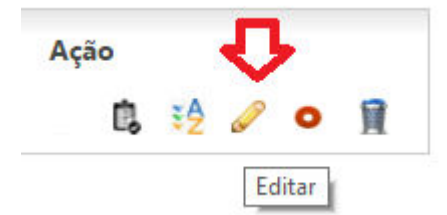

### 4) Publicação de Conteúdo

A publicação ou despublicação • · · de conteúdos tem a mesma função no site; publicar ou despublicar informações.

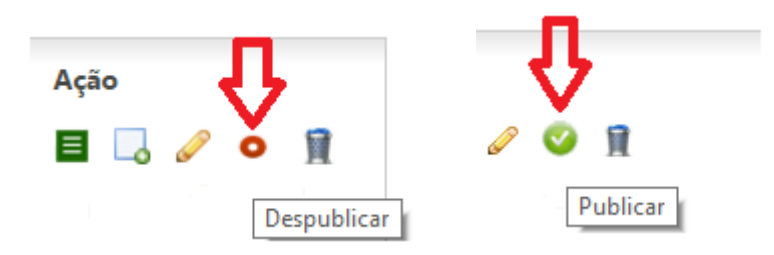

### 5) Exclusão de Conteúdo

A exclusão de conteúdo 📕 tem a mesma função na administração do site.

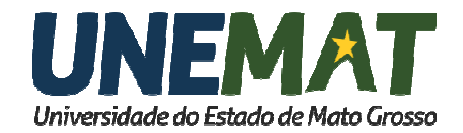

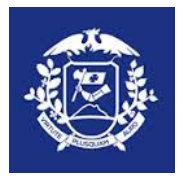

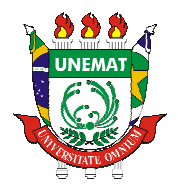

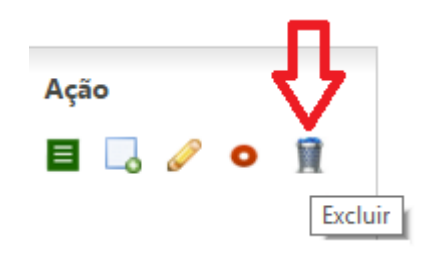

# **6) TAB**

Uma tab 🖳 permite a separação de informações diferentes mas que pertencem a um mesmo conteúdo. Veja como fica o visual da página conteúdo com as duas Tabs que cadastramos em efeito Topline:

| Universidade do Estado | de Mato Grosso                                                                   |           | Mato G     | ROESSO RÁPIDO | WebMail                                                | embro de 2015                                                                                        |
|------------------------|----------------------------------------------------------------------------------|-----------|------------|---------------|--------------------------------------------------------|----------------------------------------------------------------------------------------------------|
| 🝷 Pró-reitorias 👻      | Áreas 👻 Graduação 👻 Pós-Graduação 🥆                                              | - Campi - | Serviços 🗸 | vestibular    | Concurso                                               | Transparência Pública                                                                                |
| Menu                   | tutorial-unemat<br>pagina1 (Mapa da página   Voltar)<br>Digite o texto conteúdo1 |           |            | Voo<br>Tamanh | ê esta aqui: <u>tutori</u><br>o da fonte: <u>Menor</u> | ial-unemat ► pagina1 ► <u>Conteudo1</u><br>:   <u>Norma</u> ]   <u>Maior</u>   <u>Alto Contraste</u> |
| Q                      |                                                                                  |           |            |               | TAB2                                                   | $\triangleleft$                                                                                      |
| pido 🔽                 | <b>Tab2</b><br>Digite o texto tab2                                               |           |            |               |                                                        |                                                                                                    |

Ação Tab - As tabs são partes de um conteúdo que será exibida na tela, pode usá-las para fazer divisões por categorias de conteúdos, com se fossem "abas".

# **Administrando TABS:**

Para administrar uma TAB clique em 🚨 como na figura a seguir:

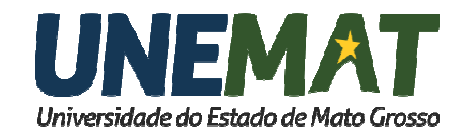

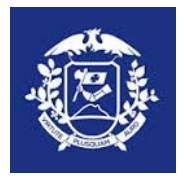

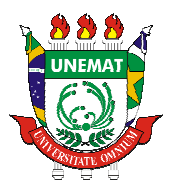

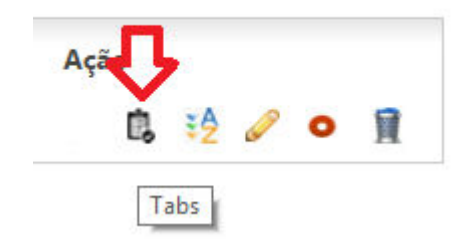

A tela seguinte poderá listar todas as tab cadastradas ou vazias, caso não haja tab cadastrada.

💱 Ordenar | 🖉 Editar | 🧊 Excluir | 🥝 Publicar | 으 Despublicar

# Sites $\rightarrow$ Páginas $\rightarrow$ Conteúdo $\rightarrow$ Tabs $\rightarrow$ Voltar $\rightarrow$ Cadastrar Tab $\rightarrow$ Ordenar Tab Site Página Título

Digitar o Título da Tab e a baixo digitar o conteúdo desta na plataforma de Editor de Texto. Ao final, clicar em Salvar.

| novoportal. <b>unemat.br</b> /sas/index.php?pg=paginas_conteudo_tab_cad                                                                                        | kidc=44&idp=303&idpc=502  v C Q Pesquisar                                                                                                    | 0 + |
|----------------------------------------------------------------------------------------------------|----------------------------------------------------------------------------------------------------|-----|
| <b>I INFMAT</b>                                                                                                    | Olá! <b>Leandro</b><br>E-Maii:                                                                                                    |     |
| Universidade do Estado de Mato Grosso                                                                                                    | Trocar senha - 12:29:16                                                                                                    |     |
| Página inicial Site 🔸 Fechar                                                                                                    |                                                                                                    |     |
| ites → Páginas → Conteúdo → Ca                                                                                                    | dastra Tab                                                                                                    |     |
| · Voltar                                                                                                    |                                                                                                    |     |
|                                                                                                    |                                                                                                    |     |
| Titulo da Tab: Tab1                                                                                                    |                                                                                                    |     |
| Título da Tab: Tab1<br>Texto                                                                                                    |                                                                                                    |     |
| Titulo da Tab:<br>Texto<br>B Código-Fonte G C A                                                                                                    | 12 日 ○ ○ 日 ○ ○ ○ □ ○ ○ ○ □ ○ ○ ○ □ ○ ○ ○ □ ○ ○ ○ □ ○ ○ □ ○ ○ □ □ ○ ○ □ □ □ ○ ○ □ □ □ ○ ○ □ □ ○ ○ □ □ □ ○ ○ □ □ □ □ □ □ □ □ □ □ □ □ □ □ □ □ □ □ □ □ |     |
| Titulo da Tab: Tab1<br>Texto                                                                                                    |                                                                                                    |     |
| Titulo da Tab: Tab1<br>Texto<br>B Código-Fonte G Código-Fonte G Código-Fonte<br>B I U de X <sub>2</sub> X <sup>2</sup> C<br>Estilo Formata T<br>Digite o texto | ▲ 1 《 1 1 1 1 1 1 1 1 1 1 1 1 1 1 1 1 1                                                                                                    |     |
| Titulo da Tab: Tab1<br>Texto                                                                                                    | ▲ 1 4 4 10 10 10 10 10 10 10 10 10 10 10 10 10                                                                                                    |     |
| Titulo da Tab: Tab1<br>Texto<br>B Código-Fonte C Código-Fonte<br>B I U eller X2 X2 C<br>Estilo Formata C<br>Digite o texto                                     | ▲ 1 《 1 1 1 1 1 1 1 1 1 1 1 1 1 1 1 1 1                                                                                                    |     |
| Titulo da Tab:<br>Texto<br>Exto<br>Estilo V FormataV<br>Digite o texto                                                                                         | ▲ 1 4 4 1 1 1 1 1 1 1 1 1 1 1 1 1 1 1 1                                                                                                    |     |

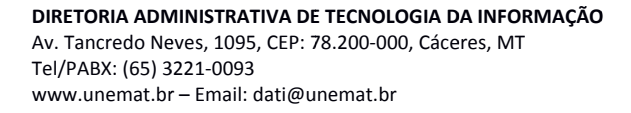

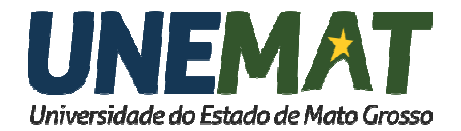

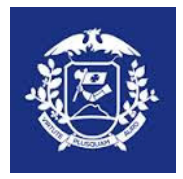

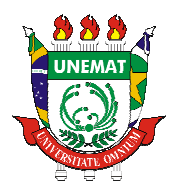

| Sites $\rightarrow P$                |                      | Link                            | da página |                                           |                                                                |      |     |   |
|--------------------------------------|----------------------|---------------------------------|-----------|-------------------------------------------|----------------------------------------------------------------|------|-----|---|
| $\rightarrow$ Voltar $\rightarrow$ ( | Cadastrar Conteúdo   | → Ordenar Conteúdos             | conteúdo  |                                           |                                                                |      |     |   |
| Site                                 | Página               | Título                          | Vínculo   | URL                                       | <b>公</b>                                                       | Ação |     |   |
| tutorial-unemat                      | Iniciar              |                                 | •         | <u>http://portal.u</u><br>i=tutorial-test | <u>nemat.br/?pq=site&amp;</u><br><u>e&amp;m=iniciar&amp;c=</u> | 🗓 🍕  | e 🖉 | î |
| 🕏 Lote   🗓 Tabs                      | 🤌 Ordenar   🖉 Editar | Î Excluir   🥝 Publicar   으 Desp | ublicar   |                                           |                                                                |      |     |   |

Após criar a TAB, do lado direito da tela menu Ação, temos algumas ferramentas: Neste exemplo foram cadastrados 02 Tabs de teste.

### Sites $\rightarrow$ Páginas $\rightarrow$ Conteúdo $\rightarrow$ Tabs

| Site            | Página  | Título | Texto             | Açã              | 0 |   |   |   |
|-----------------|---------|--------|-------------------|------------------|---|---|---|---|
| tutorial-unemat | Iniciar | Tab1   | Digite o texto () | ₹₽               | P | ø | ₽ | ī |
| tutorial-unemat | Iniciar | Tab2   | Digite o texto () | ₹ <mark>≙</mark> | P | Ø | ₽ | Î |

Após criar a Tab é preciso escolher o modo de visualização, o chamado efeito de visualização.

clique em "voltar" a página conteúdo, clicar no botão "Editar"

### Sites $\rightarrow$ Páginas $\rightarrow$ Conteúdo

| $\rightarrow$ Voltar $\rightarrow$ | Cadastrar Conteúdo → C | Ordenar Conteúdos |         |                                                                                     |      |                         |   |
|------------------------------------|------------------------|-------------------|---------|-------------------------------------------------------------------------------------|------|-------------------------|---|
| Site                               | Página                 | Título            | Vínculo | URL                                                                                 | Ação | $\overline{\mathbf{v}}$ |   |
| tutorial-unemat                    | pagina1                | Conteudo1         | ۲       | http://www.novoportal.unemat.br/?pq=site&<br>j=tutorial-teste&m=pagina1&c=conteudo1 | Ċ,   | ¥2 🖉 O                  | Î |
|                                    |                        |                   |         |                                                                                     |      |                         |   |

| 🗓 Tabs | 🧏 Ordenar | 🖉 Editar | Î Excluir | 🥝 Publicar | 오 Despublicar

Escolha o Efeito J S : Topline (efeito padrão 1 da instituição).

Sites  $\rightarrow$  Páginas  $\rightarrow$  Editar Conteúdo

| Conteúdo Vinculado:      | Não 🔻                                                                                  |
|--------------------------|----------------------------------------------------------------------------------------|
| Título do Conteúdo:      | Conteudo1                                                                              |
| Título da Categoria/Tab: | Conteudo1                                                                              |
| Efeito JS:               | Topline                                                                                |
| Texto                    |                                                                                        |
|                          | 🔲 Codigo-Fonte   🔚 📋 🔍 🚔   🗉 🖉 👘                                                       |
|                          | B <i>I</i> <u>U</u> == x <sub>2</sub> x <sup>2</sup>   <i>2</i> ] ≟ ⊟   ∉ ∉   99 %   ≧ |
|                          | Estilo 🔻 Formata 🔻 Fonte 💌 T 💌 🖌                                                       |

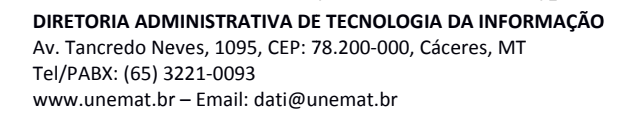

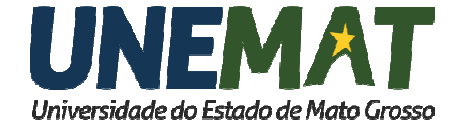

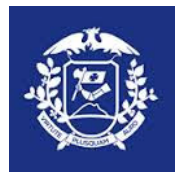

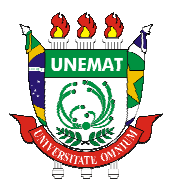

Será exibido para o público externo da seguinte maneira, OU:

| Universidade do Estado de Mato | Grosso                                            | AOESSO RÁPIDO<br>Mato Grosso, Terça | WebMail                                                                                                    |
|--------------------------------|---------------------------------------------------|-------------------------------------|----------------------------------------------------------------------------------------------------|
| A Unemat 🝷 Pró-reitorias 👻     | Áreas 🕶 Graduação 🕶 Pós-Graduação 👻 Campi 👻 Servi | iços 👻 Vestibular                   | Concurso Transparência                                                                                                    |
|                                |                                                   | Você e<br>Tamanho (                 | sta aqui: <u>tutorial-unemat</u> ► <u>pagina1</u><br>da fonte: <u>Menor</u>   <u>Normal</u>   <u>Maior</u>   <sub>1</sub> |
| Menu                           | tutorial-unemat                                   |                                     |                                                                                                    |
| کاniciar                       | pagina1 (Mapa da página   Voltar)                 |                                     |                                                                                                    |
| ⊔pagina1                       | Digite o texto conteúdo1                          |                                     |                                                                                                    |
| Noticias                       |                                                   |                                     |                                                                                                    |
| Buscar                         | <u>Teste de inserção de arquivos</u>              |                                     |                                                                                                    |
| Duscal                         | TAB 1                                             |                                     | TAB2                                                                                                    |
| Acesso Rápido                  |                                                   |                                     |                                                                                                    |
|                                | Tab1                                              |                                     |                                                                                                    |
|                                | Digite o texto                                    |                                     |                                                                                                    |
|                                |                                                   |                                     |                                                                                                    |

Escolha o Efeito JS : Perguntas frequentes (efeito padrão 2 da instituição).

| Universidade do Estado de Mato | Grosso                                           | Mato Grosso, Quinta-Feira, 03 de Março de 2016                                                                                      |
|--------------------------------|--------------------------------------------------|----------------------------------------------------------------------------------------------------|
| A Unemat 🔻 Pró-reitorias 👻     | Áreas 👻 Graduação 👻 Pós-Graduação 👻 Campi 👻 Serv | viços 🗸 Vestibular Concurso Transparência                                                                                           |
|                                |                                                  | Você esta aqui: <u>tutorial-unemat</u> ▶ <u>pagina1</u><br>Tamanho da fonte: <u>Menor</u>   <u>Mormal</u>   <u>Maior</u>   <u>¢</u> |
| Menu                           | tutorial-unemat                                  |                                                                                                    |
| الا                            | pagina1 (Mapa da página   Voltar)                |                                                                                                    |
| ⊔pagina1                       | Digite o texto conteúdo1                         |                                                                                                    |
| Noticias                       |                                                  |                                                                                                    |
|                                | Teste de inserção de arquivos                    |                                                                                                    |
| Buscar <b>P</b>                | 7.14                                             |                                                                                                    |
| Acesso Rápido                  | Tab2                                             |                                                                                                    |
|                                | Tab1                                             |                                                                                                    |
|                                | Digite o texto                                   |                                                                                                    |

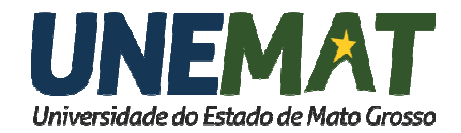

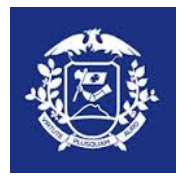

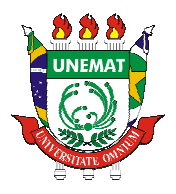

# Dúvidas Frequentes:

### 1) Como disponibilizo um arquivo?

Para disponibilizar um arquivo é necessário digitar o texto que remete ao arquivo e selecionálo, como por exemplo:

Edital complementar nº001 ao edital 005/2015-Cáceres

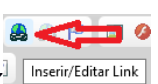

Feito isso basta clicar no ícone LINK<sup>1 Inserir/Editar I</sup> abaixo: e preencher os campos conforme a imagem

| Editar Link                     |               |                    |            | ×   |
|---------------------------------|---------------|--------------------|------------|-----|
| Informações                     | Destino       | Enviar ao Servidor | Avançado   |     |
| Enviar ao Servi<br>Selecionar a | dor<br>rquivo | Nenhum arquivo se  | lecionado. |     |
| Enviar para o                   | Servidor      |                    |            |     |
|                                 |               |                    |            |     |
|                                 |               |                    |            |     |
|                                 |               |                    |            |     |
|                                 |               |                    |            |     |
|                                 |               | ок 🕨               | Cancelar × | /// |

Selecione a aba **Enviar ao Servidor** e clique no botão **Selecionar Arquivo**. Será aberta uma página para a escolha e seleção do arquivo a ser encaminhado. Após a escolha do arquivo com o nome padrão, clique no botão ENVIAR PARA O SERVIDOR. Feito isso será mostrada a tela como abaixo:

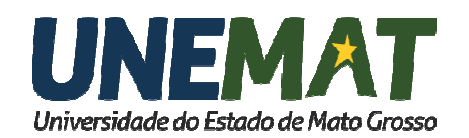

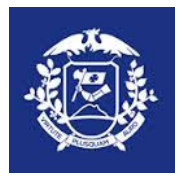

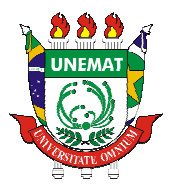

| Editar Link                    |                    |                   |               | ×    |
|--------------------------------|--------------------|-------------------|---------------|------|
| Informações                    | Destino            | Enviar ao Servido | r Avançado    |      |
| Tipo de hiperlin<br>URL        | k<br>V             |                   |               |      |
| Protocolo<br><outro> ♥</outro> | URL<br>/media/file | es/edital_complem | entar 001_001 | _201 |
| Localizar no S                 | Servidor           |                   |               |      |
|                                |                    |                   |               |      |
|                                |                    |                   |               |      |
|                                |                    |                   |               |      |
|                                |                    |                   |               |      |
|                                |                    | OK ►              | Cancelar >    |      |

**P.S.:** Arquivos em PDF podem e devem ser abertos em outra página. Para isso selecione a aba **Destino** e marque o campo Destino como: Nova Janela (\_blank).

Clique em OK e o link para o arquivo estará criado.

Se for um link para uma página ou um arquivo já existente no servidor basta colar o link no campo **URL**, como na imagem abaixo:

| Tipo de hiperlin<br>URL        | k 🗸                                         |            |
|--------------------------------|---------------------------------------------|------------|
| Protocolo<br><outro> ✓</outro> | URL<br>/media/files/Tutorial_SAS_Dati_2015_ | _final.pdf |
| Localizar no S                 | Servidor                                    |            |

### 2) Como coloco uma imagem em uma página?

Para inserir uma imagem posicione o cursor onde deseja que a imagem apareça clique no ícone será aberta a imagem a seguir:

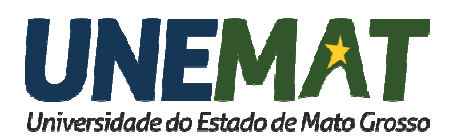

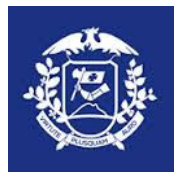

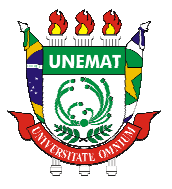

|                       | agent Eultar Link                       | Enviar                      | Avançado                              |                    |
|-----------------------|-----------------------------------------|-----------------------------|---------------------------------------|--------------------|
| JRL                   |                                         |                             | _                                     |                    |
|                       |                                         |                             | Localizar no S                        | Servidor           |
| Fexto Alternativo     |                                         |                             |                                       |                    |
|                       |                                         |                             |                                       |                    |
| aroura                | Visualizar                              |                             |                                       |                    |
| Larguna               | Lorem ipsum dolo                        | r sit amet.                 | consectetuer                          | ^                  |
| Altura 🔒 😋            | adipiscing elit. Ma                     | ecenas feu                  | giat consequat di                     | am.                |
|                       | Maecenas metus.                         | Vivamus di                  | am purus, cursus                      | sa,                |
| Borda                 | lacinia tortor Nunc                     | ansis vitae,<br>aculis init | nulla. Aerieari dic<br>h non iaculis  | aum                |
| Jorda                 | aliquam, orci felis                     | euismod n                   | eque, sed ornare                      |                    |
| HSpace                | massa mauris se                         | d velit. Nulla              | a pretium mi et ris                   | us.                |
|                       | nec. enim. Sed for                      | tor. Curabit                | ur molestie. Duis                     | velit              |
|                       | auque, condiment                        | um at. ultric               | es a, luctus ut, or                   |                    |
| /Space                |                                         |                             |                                       | CI.                |
| /Space                | Donec pellentesqu                       | ue egestas                  | eros. Integer curs                    | ci.<br>sus,        |
| /Space<br>Alinhamento | Donec pellentesqu<br>augue in cursus fa | ue egestas<br>lucibus, ero  | eros. Integer curs<br>s pede bibendun | rci.<br>sus,<br>n∽ |

Clique em Localizar no Servidor. Será apresentada a seguinte tela:

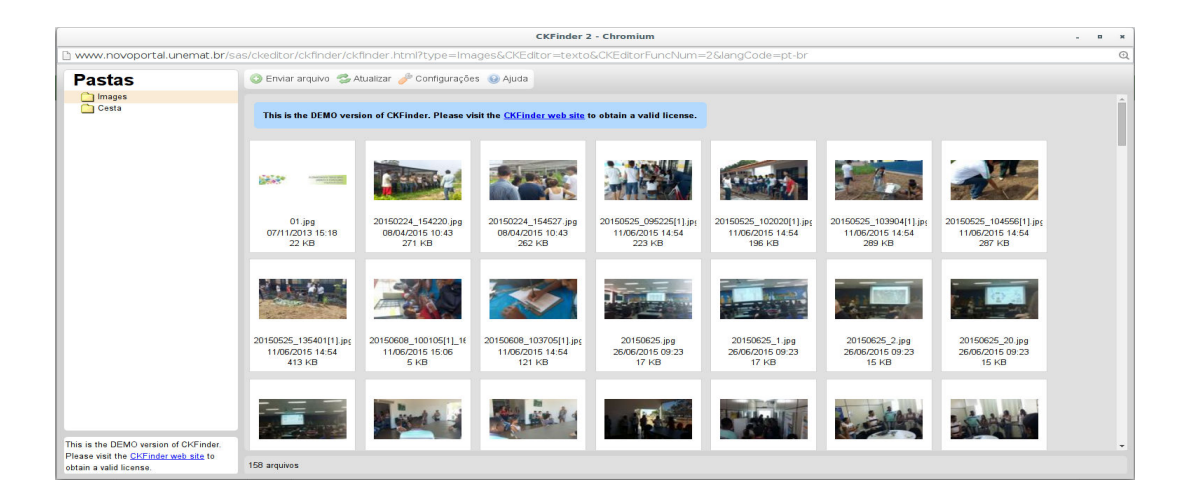

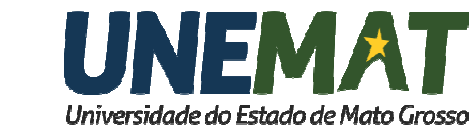

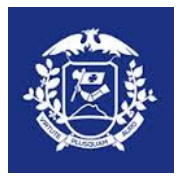

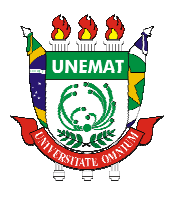

A partir desta tela, o sistema tem comportamento idêntico ao envio de arquivos. Após enviar a imagem ao servidor é possível controlar a largura e altura da imagem, para isso altere os valores dos campos Largura e Altura (veja imagem abaixo). Escolhido o tamanho clique em OK.

P.S.: Coloque uma largura no máximo 650.

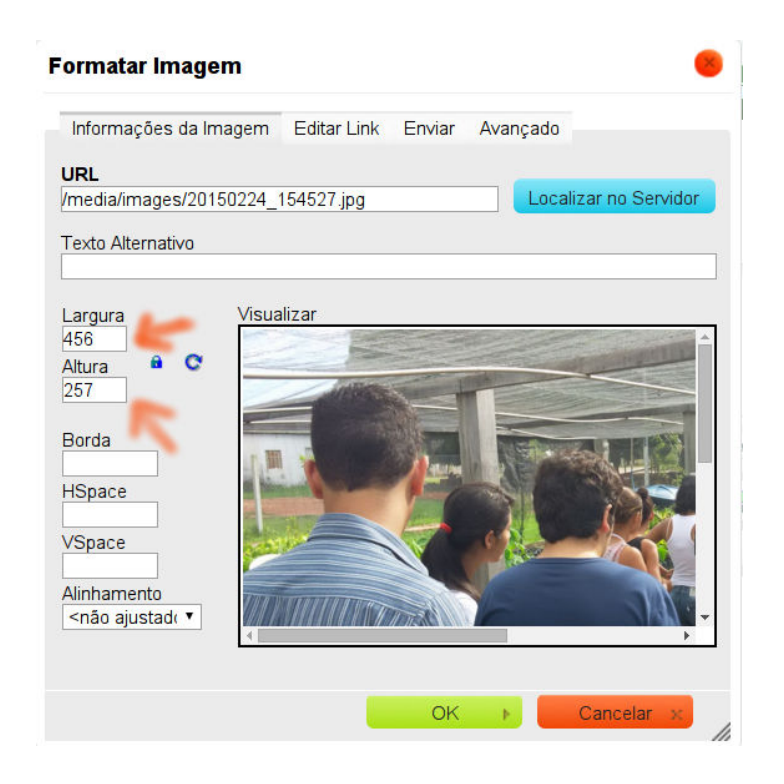

Após a inserção da imagem é possível editá-la clicando duas vezes na imagem.

### 3) Como insiro um caractere especial?

Para inserir um caractere especial clique em Inserir Caractere Especial na tela aberta selecione o caractere com um clique. Pronto o caractere aparecerá na página para ser editado se necessário.

### 4) Como insiro uma tabela?

Para inserir uma tabela clique em Tabela ( )Atualize os campos linhas, colunas, largura (500 o padrão), cabeçalho, caso haja, borda (1 para aparecer, 0 para não aparecer), espaçamentos, alinhamento, e caso necessário, a legenda e resumo. Feito isso a tabela aparecerá na tela para ser preenchida com informações.

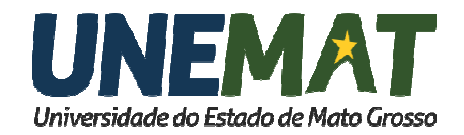

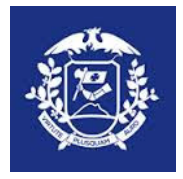

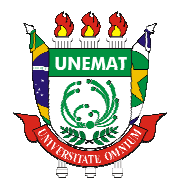

Tutorial elaborado por:

Supervisão de Desenvolvimento Web - SDW

Paulo Roberto Jusviak Dambros - Supervisor de Desenvolvimento Web

Leandro dos Anjos Passos - Analista de TI (MTI)

e-mail: webmaster@unemat.br

Fone: (65) 3221-0096

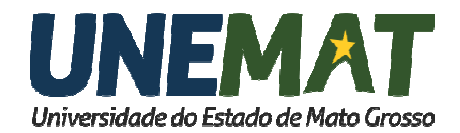